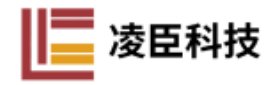

Motion Assistant 是一款针对 EC-6001 运动控制卡,基于.NET Framework 4.6 框架开发的调试软件。软件旨在方便客户学习和使用 EC-6001,协助客户初步调试项目,加快项目进度。本文介绍了 Motion Assistant 的基本功能,界面 分布,以及相应功能的使用方法。文中以1个 ESTUN 伺服,1个 LC1100,3个 LCT-ESTP 步进驱动为例进行简单的讲解。

## 一、 界面简介

| EC-6001 Motion Assistar                                                       | ıt           |               |       |        |      |      |      |      |   |  |
|-------------------------------------------------------------------------------|--------------|---------------|-------|--------|------|------|------|------|---|--|
| <b>系统操作</b> 总线操作 多轴接                                                          | 診制 IO操作      | Option        | 2     |        |      |      |      |      |   |  |
| <sup>★</sup><br>●<br>●<br>●<br>●<br>●<br>●<br>●<br>●<br>●<br>●<br>●<br>●<br>● |              |               |       | 6      |      |      |      |      |   |  |
| 5                                                                             |              |               |       |        |      |      |      |      |   |  |
| 2020/2/28 16:34:49                                                            | Initial? 📕 🤇 | Connect? 📕 从站 | 总数 伺服 | B数量 DI | 数量 [ | 00数量 | AI数量 | AO数量 | 7 |  |

1:标题栏,显示软件名称。

- 2:菜单栏,可以执行系统操作并且是其他功能界面的入口。
- 3:功能栏,可以选择卡号,呼出参数界面与 Single Move 界面。
- 4:从站列表,连接后会显示所有的从站,可选择需要操作的从站。
- 5:信息栏,显示板卡操作的信息,若报错可根据返回值通过《EC-6001函数手
- 册》第五章查询报错信息。

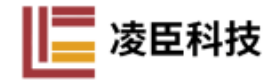

6:操作页面,呼出的子页面在该处显示,可以进行操作。

7:状态栏,显示主站的连接状态以及总线的伺服和 IO 数量。

## 二、 初始化与连接

首先在"系统操作"菜单中打开卡片,左下角信息栏会显示该操作是否成功,若 失败可以通过《EC-6001函数手册》第五章查询报错信息。

| 30 | 息 总线操作 | 多轴控 |
|----|--------|-----|
| U  | 打开卡片   |     |
| 0  | 关闭卡片   |     |
| е  | 重置EMG  |     |
| 0  | 查看版本   |     |
| X  | 退出程序   |     |

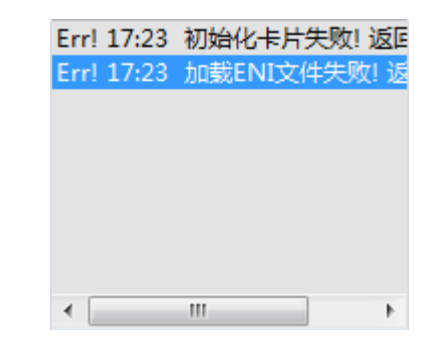

初始化成功后通过"总线操作"中的"连接总线"进行连接。在连接时请勿其他操作。连接成功后可以在从站列表中看到各个从站以及连接顺序。下图所示,第一个从站是 ESTUN 的伺服,第二个从站是 LC1100,后面的都是 LCT-ESTP 步进电机。

| 党组    | 操作 多轴控制             | 10操作 |
|-------|---------------------|------|
| AGASA | 0.741F 32 141 ± 197 | 1012 |
| Q     | 扫描总线                |      |
| R     | 连接总线                |      |
|       | ***                 |      |
| 1     | 大团总线                |      |
|       |                     |      |
|       |                     |      |
|       |                     |      |

同时,状态栏也会显示从站和 IO 数量,图中可知 LC1100 上共有 40 个 DI,40 个 DO,10 个 AI,4 个 AO。

|  | 从站总数 | 5 | 伺服数量 | 4 | DI数量 | 40 | DO数量 | 40 | AI数量 | 10 | AO数量 | 4 |
|--|------|---|------|---|------|----|------|----|------|----|------|---|
|--|------|---|------|---|------|----|------|----|------|----|------|---|

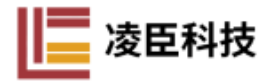

## 三、 单轴控制

单轴控制包含四种运动,绝对运动、相对运动、Jog 运动以及回零运动。Motion Assistant 中提供了调试这四种运动的界面,同时可以监控轴的运行状态。在从 站列表中选中对应的轴号,**注意:需要选中轴而不是从站!**在功能栏中会有单轴 控制字样的按钮浮现。

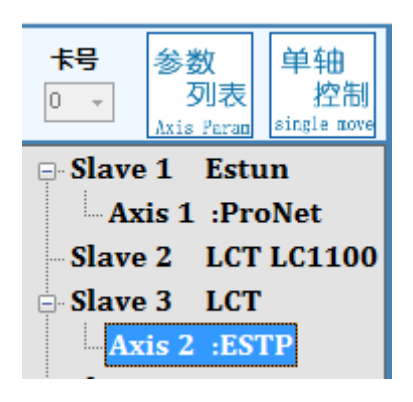

点击"单轴控制", 会有"SingleMove"标题的窗体弹出。

| Axis 2 SingleMove                      | Mini Exit                                                                   |
|----------------------------------------|-----------------------------------------------------------------------------|
| 轴状态                                    |                                                                             |
| 规划位置 0.00 规1                           | 別速度 0.00 使能                                                                 |
| 当前位置 0.00 当前                           | 前速度 0.00                                                                    |
| ALM SVON MOTION PEL                    | ORG MEL INP                                                                 |
| 3 目标速度 <mark>100000 ▲</mark> 加速度       | 50000000 🛓 减速度 50000000 🛓                                                   |
| 绝对运动                                   |                                                                             |
| ◎ 往复运动 目标位置 1000000 <                  | 初换至回零模式<br>选择回零模式 1 ▼                                                       |
| 位置1 位置2 间隔时间   100000 ↓ 200000 ↓ 500 ↓ | ○   □零速度1   1000   ↓   回零速度2   5000   ↓     加速度   5000000   ↓   回零状态   回零中断 |
| 开始运动 停止运动                              | 开始回零    停止回零                                                                |
| 相对运动                                   | JOG运动                                                                       |
| 相对距离 50000000 🔶                        | JOG速度 10000 ▲<br>7                                                          |
| 开始运动 停止运动                              | 正向JOG 反向JOG                                                                 |
|                                        |                                                                             |

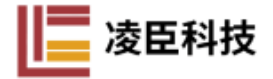

1:标题栏,可以看到当前控制轴的轴号。

2:状态栏,显示轴的状态等参数,"规划位置"是板卡发送的指令位置,"当前位置"是轴实际反馈的位置(编码器位置),"规划速度"是板卡发送的指令速度,"当前速度"是轴实际运动的速度(编码器速度)。

ALM:伺服报警信号,出现时鼠标左键按下可以进行消除操作,若清除不了需要驱动器断电来清除。

SVON:使能信号,反映轴的使能状态。

MOTION:运行信号,运动中信号亮起,停止信号灭。

PEL:正限位,驱动器的正限位引脚被触发会亮起,信号会锁存,需要鼠标左击来清除信号。

MEL:负限位,驱动器的负限位引脚被触发会亮起,信号会锁存,需要鼠标左击来清除信号。

ORG:原点信号,驱动器的原点引脚被触发会亮起。

INP:到位信号,需要设置到位范围和到位稳定时间后才会有效,到位时信号 亮起,运动后信号灭。

使能与去使能按钮可以控制对应轴进行使能和去使能操作。

3:运动速度,可以设置运动速度,运动加减速度参数。

4:绝对运动,按钮执行运行到"目标位置"设定的位置处,"往复运动"选择

后, 轴会从"目标位置1"与"目标位置2"之间来回运动, 每次运动后停顿

"间隔时间" ms 的时间。

5:回零运动,回零前需要按下"切换至回零模式"按钮,参考驱动器的

4

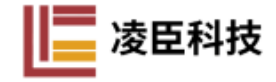

ETHERCAT 手册选择回零方式,设置好回零的速度1和速度2后可开始回零。

6:相对运动,以当前位置为基准运行设置的距离,数值可以有正负。

7: JOG 运动,按下按钮轴会以设置的 JOG 速度进行运动,松开按钮轴会停。

## 四、 IO 操作

打开 IO 的操作界面,下图是所有数字量模拟量通道的界面,如图共有 40 个 DI,40 个 DO,10 个 AI,10 个 AO。与我们之前在状态栏获取到的数量相同。

| DI | <b>数字量</b> | 魞  |    |    | Mi | ni | Exit | D | 0 🕈 | 字量編 | 出  |    |    | Mi | ni | Exit | AI 模拟量输入 Mir | ni Exit | AO 模拟量输出 | Mini Exit |
|----|------------|----|----|----|----|----|------|---|-----|-----|----|----|----|----|----|------|--------------|---------|----------|-----------|
| 1  | 2          | 3  | 4  | 5  | 6  | 7  | 8    | L | 1   | 2   | 3  | 4  | 5  | 6  | 7  | 8    | 0            |         | 0        | 0         |
| 9  | 10         | 11 | 12 | 13 | 14 | 15 | 16   | L | 9   | 10  | 11 | 12 | 13 | 14 | 15 | 16   |              |         |          |           |
| 17 | 18         | 19 | 20 | 21 | 22 | 23 | 24   | L | 17  | 18  | 19 | 20 | 21 | 22 | 23 | 24   | 0            |         | 0        | 0         |
| 25 | 26         | 27 | 28 | 29 | 30 | 31 | 32   | L | 25  | 26  | 27 | 28 | 29 | 30 | 31 | 32   | 2            |         | 0        | 0         |
| 33 | 34         | 35 | 36 | 37 | 38 | 39 | 40   | L | 33  | 34  | 35 | 36 | 37 | 38 | 39 | 40   |              |         |          |           |
|    |            |    |    | _  | _  | _  | _    | L |     |     |    |    |    |    |    |      | 0            |         | 0        | 0 🔤       |
|    |            |    |    |    |    |    |      | l |     |     |    |    |    |    |    |      | -1           |         |          |           |
|    |            |    |    |    |    |    |      | l |     |     |    |    |    |    |    |      | 12           |         |          |           |
|    |            |    |    |    |    |    |      | l |     |     |    |    |    |    |    |      | -9           |         |          |           |
|    |            |    |    |    |    |    |      | L |     |     |    |    |    |    |    |      | -7           |         |          |           |
|    |            |    |    |    |    |    |      | L |     |     |    |    |    |    |    |      |              |         |          |           |
|    |            |    |    |    |    |    |      | L |     |     |    |    |    |    |    |      | 4950         |         |          |           |
|    |            |    |    |    |    |    |      | l |     |     |    |    |    |    |    |      | -5280        |         |          |           |
|    |            |    |    |    |    |    |      |   |     |     |    |    |    |    |    |      |              |         |          |           |
|    |            |    |    |    |    |    |      |   |     |     |    |    |    |    |    |      |              |         |          |           |
|    |            |    |    |    |    |    |      | L |     |     |    |    |    |    |    |      |              |         |          |           |

数字量输入信号灯只能监控,亮起即对应输入通道有输入。数字量输出的信号灯 既可以监控输出状态,也可以控制输出。左击对应通道的信号灯可以切换对应通 道的输出状态,并且状态灯的状态也会变化。模拟量输入通道号从上到下依次往 后,显示的数值是16位带符号的数字量。模拟量输出页面包含两个部分,左边 部分是当前模拟量输出值,右边是设置模拟量输出大小,数值输入完成按下回车 生效,输入数值也是16位的带符号数字量。